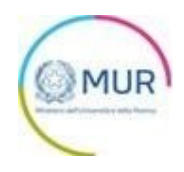

# MINISTERO DELL'UNIVERSITÀ E DELLA RICERCA

## GeA – Gestione iniziativE e progetti di ricercA

**Cinque per Mille** 

Presentazione istanza di rendiconto

## **MANUALE UTENTE**

https://cinquepermille-gea.mur.gov.it

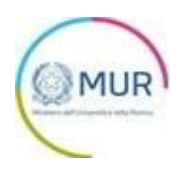

## Sommario

| Accesso alla Piattaforma                |
|-----------------------------------------|
| Home Page e inserimento rendicontazione |
| Anagrafica Soggetto Richiedente         |
| Soggetto Richiedente – Anagrafica       |
| Soggetto Richiedente – Sede Legale      |
| Rappresentante Legale                   |
| Spese rendicontate                      |
| Allegati e controlli finali             |

## Accesso alla Piattaforma

È possibile accedere allo sportello on-line per la presentazione della rendicontazione di un protocollo Cinque per mille mediante identità digitale SPID, smart card CNS (Carta Nazionale dei Servizi) o Carta d'Identità Elettronica (CIE).

L'identificazione digitale avviene attraverso un servizio Invitalia.

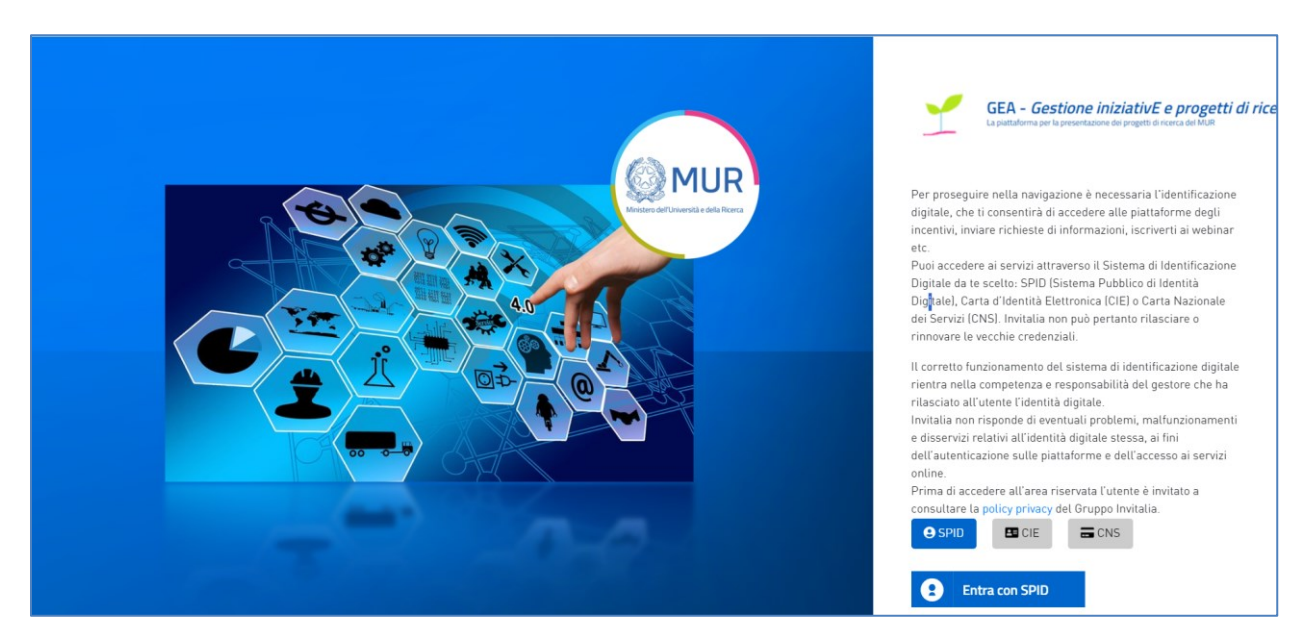

Qualora l'utente non disponesse di un'identità digitale SPID, di una smart card CNS o di una CIE, dovrà necessariamente farne richiesta a uno dei gestori o enti incaricati.

**Nota1:** Per poter procedere alla compilazione della rendicontazione usufruendo di una prestazione ottimale della piattaforma, è consigliabile utilizzare il browser Google Chrome.

**Nota2:** Qualora si decida di utilizzare l'accesso mediante CNS si potrebbe incorrere in problemi di login dovuti alle caratteristiche del dispositivo di autenticazione utilizzato. Si consiglia, pertanto, di tentare l'operazione di accesso mediante modalità di navigazione in incognito. In caso di ulteriori problemi, contattare il fornitore del dispositivo per verificare l'eventuale disponibilità di driver aggiornati.

## Home Page e inserimento rendicontazione

Una volta effettuato l'accesso tramite la modalità selezionata in precedenza (SPID, CNS o CIE) ed aver acconsentito al trasferimento dei propri dati, l'utente viene indirizzato alla schermata del sito GEA.

|                                                                                                    |                                                                                                    | GEA - Ge<br>La piattaforma pe                                                                                 | estione iniziativE e progetti di ricen<br>r la presentazione dei progetti di ricerca del MUR                                                                                                    | rcA                                                                                                    |                                                                                                   |                                                                                                    |                                                                                           |                                                  |
|----------------------------------------------------------------------------------------------------|----------------------------------------------------------------------------------------------------|----------------------------------------------------------------------------------------------------|----------------------------------------------------------------------------------------------------|----------------------------------------------------------------------------------------------------|---------------------------------------------------------------------------------------------------|----------------------------------------------------------------------------------------------------|-------------------------------------------------------------------------------------------|--------------------------------------------------|
|                                                                                                    |                                                                                                    |                                                                                                    |                                                                                                    |                                                                                                    |                                                                                                   |                                                                                                    |                                                                                           |                                                  |
| COSA Ê      Il Cinque per mille – Ricerca e Università è u indicazione dei contribuento, destina al finan del ruinevista. Ovvero ente dei datazioni di finanziamento, la cui finalità principale consi | na quota dell'imposta sul reddito delle p<br>atamento degli enti senza scopo di lucr<br>cerca, indipendentemente dallo status y<br>ste nello svolgere attività di ricerca scie | sersone fisiche che lo Stato, su<br>o, della ricerca scientifica e<br>giuridico e dalla fonte di<br>nntifica. | A CHI SI RIVOLGE  L'ocristone al Cinque per mille è risulta agli Enti senza scope individuati ai sensi darl'art. 1 comma l'estras bi del DPCM permanente degli scritti al Cinque per mille del MUR. | o di lucro della ricerca scientifica e dell'Università<br>23 luglio 2020, che non risultino già compresi nell'Interco | REQUISITI Unter che presenta il domanda d'iscrizioni iscriversi all'Anagrafi<br>www.anagrafenazio | a domanda d'iscrizione al Cinque per mi<br>a al'ANR entro la data di cui all'Avviso di<br>Nazionale delle Ricerche è necessario e<br>asleticerche.mut goult- | lle deve essere iscritto all'AN<br>accreditamento a pena di esi<br>ollegarsi all'indrizzo | R o aver presentato<br>clusione dall'elenco. Per |
|                                                                                                    |                                                                                                    |                                                                                                    | Lo sportello e                                                                                                    | è chiuso                                                                                                    |                                                                                                   |                                                                                                    |                                                                                           |                                                  |
| Codice istanza                                                                                                    | Denominazione soggetto richiedent                                                                                                    | e                                                                                                    |                                                                                                    | Data creazione                                                                                                    | Stato                                                                                             | Data invio                                                                                                    | Dettaglio                                                                                 | Elimina                                          |
| 5A642EA0                                                                                                    | MODENA ARTS FOUNDATION - MOD                                                                                                    | ENA ACADEMY FOR                                                                                               |                                                                                                    | 01/03/2023                                                                                                    | Presentata                                                                                        | 02/03/2023                                                                                                    | ۲                                                                                         |                                                  |
| 1719FF2C                                                                                                    | FONDAZIONE CAVALIERI OTTOLENGI                                                                                                    | н                                                                                                    |                                                                                                    | 03/03/2023                                                                                                    | Presentata                                                                                        | 03/03/2023                                                                                                    |                                                                                           |                                                  |
| 60799D7A                                                                                                    | NOOSPHERE SRL                                                                                                    |                                                                                                    |                                                                                                    | 09/03/2023                                                                                                    | Presentata                                                                                        | 09/03/2023                                                                                                    |                                                                                           |                                                  |
|                                                                                                    |                                                                                                    |                                                                                                    | Inserted nuova                                                                                                    | Istanza                                                                                                    |                                                                                                   | Elementi per pagina: 5                                                                                                    | ♥ 1-5 di3                                                                                 |                                                  |
|                                                                                                    |                                                                                                    | GEA - Cestione iniz<br>La piataforma per la prese<br>Contatti<br>Ministero dell'Università e della fi         | iative e progetti di ricercA<br>trazione di progetti a ricerca del MUR                                                                                                    |                                                                                                    |                                                                                                   | _                                                                                                    |                                                                                           |                                                  |

In questa schermata, l'utente visualizza le domande presentate in precedenza per cui sarà possibile presentare la rendicontazione.

Accedendo al dettaglio della domanda selezionata, l'utente visualizzerà il tasto "Rendicontazione", che consente all'utente di compilare una richiesta.

| GEA – Gestione iniziativE e progetti di ricercA<br>La piattaforma per la presentazione dei progetti di ricerca del MUR |                 |  |
|----------------------------------------------------------------------------------------------------|-----------------|--|
| Modulistica <u>Manuale utente</u> Contatti                                                                             |                 |  |
| (j) DETTAGLIO ISTANZA                                                                                                  | Visualizza      |  |
| Codice: 5A642EA0 Denominazione: MODENA ARTS FOUNDATION - MODENA ACADEMY FOR ROBOTIC AND                                | Variazioni      |  |
| TRANSPLANT SURGERY FOUNDATION Data creazione: 01/03/2023 18:10:10                                                      | Rendicontazione |  |
| Stato: Presentata                                                                                                    | Ricevuta invio  |  |
| Data invio: 02/03/2023 15:57:35                                                                                        |                 |  |
| Protocollo: 5X1000_0000004                                                                                             |                 |  |
|                                                                                                    |                 |  |

| Codice rendicontazione | Data creazione | Stato | Data invio | Protocollo | Dettaglio | Elimina |
|------------------------|----------------|-------|------------|------------|-----------|---------|

Dal menù in alto l'utente può navigare le altre sezioni del sito. Nel dettaglio, cliccando su:

- Home: l'utente torna alla home page
- **Contatti**: l'utente visualizza i riferimenti da contattare in caso di problemi tecnico-informatici avvenuti durante la compilazione dell'istanza e per avere chiarimenti di tipo amministrativo
- Manuale utente: l'utente ha la possibilità di effettuare il download del manuale per la compilazione dell'istanza

#### Una volta cliccato su "Inserisci nuova rendicontazione" il compilatore procederà alla compilazione:

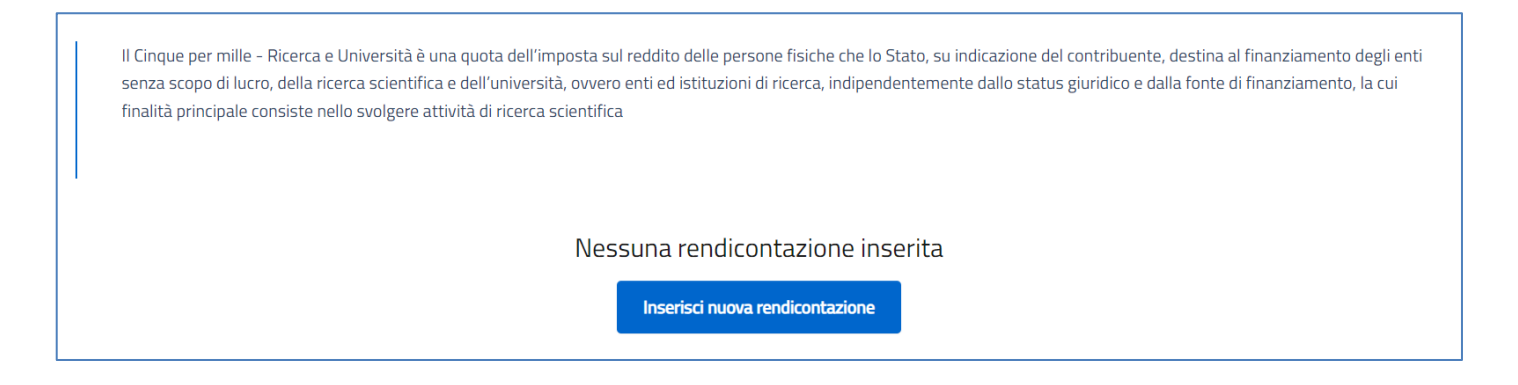

Apparirà un menu per la scelta dell'annualità:

| e dell'uni  | versità, ovvero enti ed istituzioni di ricerca, indipendentemente dallo status g |
|-------------|----------------------------------------------------------------------------------|
| vità di ric | Seleziona annualità                                                              |
|             |                                                                                  |
|             | ANNUALITÀ*                                                                       |
|             | Il campo è obbligatorio                                                          |
|             | Annulla                                                                          |
| i di ricel  | rcA                                                                              |

E occorrerà compilare in modo congruo le sezioni di cui si articola:

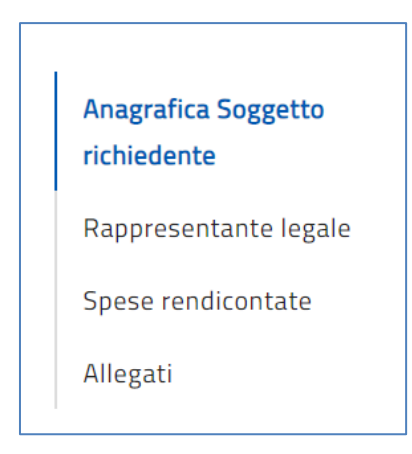

**Nota per la compilazione:** Nel corso della compilazione occorre tener conto che se non sono state compilate correttamente tutte le sezioni che la compongono, qualora si tenti l'accesso alla sezione "Allegati", il sistema genererà diversi messaggi di errore (vedi capitolo "Allegati e Controlli finali").

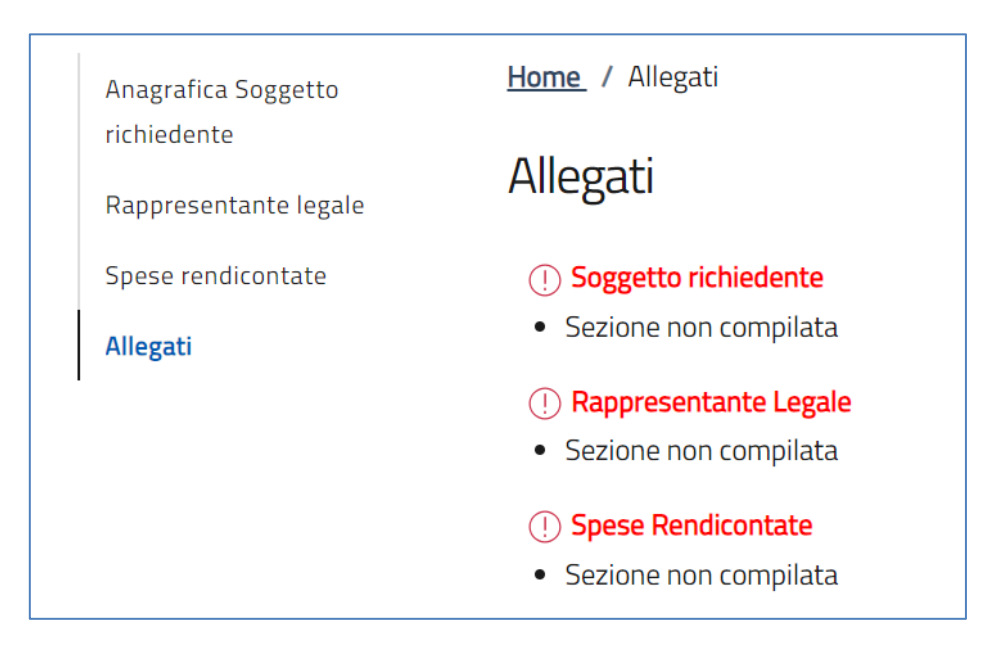

### Anagrafica Soggetto Richiedente

La sezione *"Soggetto richiedente"* si compone delle seguenti sottosezioni che risultano parzialmente o totalmente precompilate.

#### Soggetto Richiedente - Anagrafica

I campi da popolare a cura utente sono quelli evidenziati nella schermata sottostante:

| Hom | e / Anagrafica Soggetto richiedente                                       |                                                     |     |
|-----|---------------------------------------------------------------------------|-----------------------------------------------------|-----|
| An  | agrafica Soggetto richiedente                                             |                                                     |     |
| 1   | Anagrafica                                                                |                                                     | (!) |
|     | DENOMINAZIONE ENTE*<br>MODENA ARTS FOUNDATION - MODENA ACADEMY FOR ROBOTI | C AND TRANSPLANT SURGERY FOUNDATION                 |     |
|     | codice fiscale*<br>94209870362                                            | INDIRIZZO PEC*<br>svilupposistemiinformativi@pec.it |     |
|     | LINK DI PUBBLICAZIONE DEL RENDICONTO*                                     |                                                     |     |
|     | Il campo è obbligatorio                                                   |                                                     |     |
|     | SCOPO DELL'ATTIVITÀ SOCIALE*                                              |                                                     |     |
|     | Il campo è obbligatorio                                                   |                                                     |     |
| Ø   | Sede Legale                                                               |                                                     |     |
|     | Sa                                                                        | Iva                                                 |     |

#### Soggetto Richiedente - Sede Legale

La presente sottosezione non è modificabile:

| 🧭 Anagraf            |                    |                   |  |
|----------------------|--------------------|-------------------|--|
| 2 Sede Le            | ale                |                   |  |
| PROVINCIA<br>Modena  |                    | сомине*<br>Modena |  |
| INDIRIZZO<br>VIA PIE | RO GIARDINI, 476/N | CAP*<br>20100     |  |

Una volta terminato l'inserimento è disponibile il tasto "Salva" per il salvataggio dei dati.

## Rappresentante Legale

La sezione *"Rappresentante legale"* non è modificabile ma è necessario comunque procedere al relativo salvataggio della presente sezione prima di inviare la rendicontazione:

| Anagrafica Soggetto   | Home / Rappresentante legale |                   |
|-----------------------|------------------------------|-------------------|
| Rappresentante legale | Rappresentante legale        |                   |
| Spese rendicontate    | NOME*                        | COGNOME*          |
| Allegati              | SESSO*                       | LUOGO DI NASCITA* |
|                       | DATA DI NASCITA*             | CODICE FISCALE*   |
|                       | EMAIL*                       |                   |
|                       |                              | Salva             |

### Spese rendicontate

La sezione "*Spese rendicontate*" è composta dal campo "contributo erogato" in sola lettura, la "tabella delle spese sostenute" compilabile in ogni riga (è ammesso il valore 0,00€) e il campo "utilizzo fondi accantonati anni precedenti" (menu a tendina: SI/NO) dove indicare l'eventuale quota del fondo già accantonata.

| 0,95                    |                                      |                                       |              |  |
|-------------------------|--------------------------------------|---------------------------------------|--------------|--|
| ella spese sostenute    |                                      |                                       |              |  |
| Voci di spesa           | Costo complessivo (€)                | Quota finanziata 5x100                | 00           |  |
| Di funzionamento        | 0,00                                 | 0,00                                  |              |  |
| Risorse umane           |                                      | €                                     | €            |  |
| Acquisto beni e servizi |                                      | €                                     | €            |  |
| Altre voci di spesa     |                                      | €                                     | €            |  |
| Fondi accantonati       |                                      | €                                     | €            |  |
| Totale                  | 0,00                                 | 0,00                                  |              |  |
| () Attenzione! Il tota  | le della quota finanziata 5x1000 dev | e essere maggiore o uguale al contril | outo erogato |  |
| 1770 ΓΟΝΟΙ ΔΟΓΑΝΤΟΝΑΤΙ  | ANNI PRECEDENTI*                     | ~                                     |              |  |

Una volta terminato l'inserimento è disponibile il tasto "Salva" per il salvataggio dei dati.

## Allegati e controlli finali

Cliccando sulla sezione *"Allegati"*, il compilatore visualizzerà eventuali errori commessi durante la compilazione e, cliccando sui nomi dei link, verrà reindirizzato alla sezione specifica per correggere l'errore indicato.

Solo dopo aver sanato le eventuali anomalie, sarà visibile la sezione per la generazione della rendicontazione:

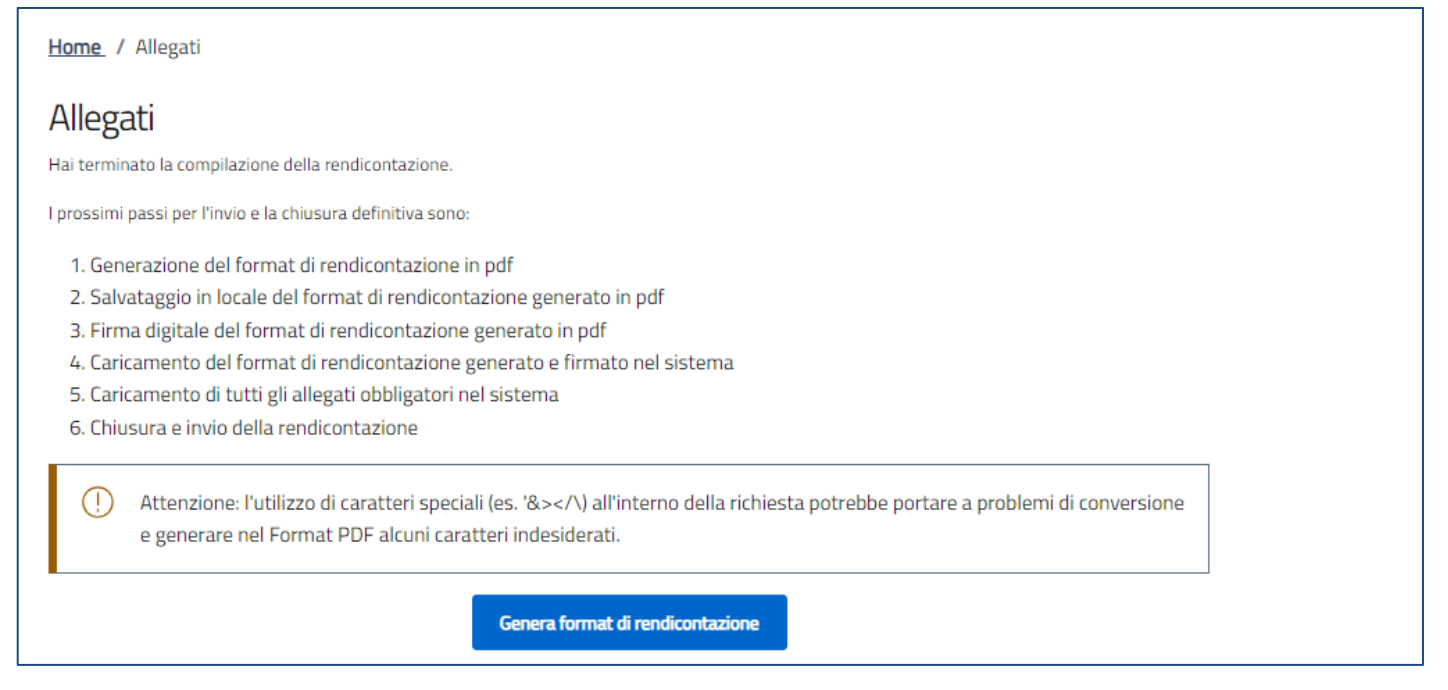

Cliccando su "Genera format di rendicontazione", il sistema genera un file .pdf che dovrà essere salvato sul pc, firmato digitalmente e caricato a sistema.

# Nota Bene: Per consentire alla piattaforma di generare la richiesta, controllare che non sia attivo il blocco dei popup.

| Revenue 1 Notifiche Ulteriori informazioni                                                   | Impostazioni          |
|----------------------------------------------------------------------------------------------|-----------------------|
| Sospendi notifiche fino al riavvio di Firefox                                                |                       |
| Riproduzione automatica                                                                      | Impos <u>t</u> azioni |
| Blocca le finestre pop-up                                                                    | Eccezi <u>o</u> ni    |
| Avvisa se un sito web cerca di installare un componente aggiuntivo                           | <u>E</u> ccezioni     |
| Impedisci ai servizi di accessi <u>b</u> ilità di accedere al browser Ulteriori informazioni |                       |

#### Impostazioni popup Mozilla

|   | Consentito                                                              |   |
|---|-------------------------------------------------------------------------|---|
| * | Flash<br>Impedisci ai siti di eseguire Flash                            | • |
|   | Immagini<br>Mostra tutto                                                | • |
| Ø | Popup e reindirizzamenti<br>Consentito                                  | • |
|   | Annunci<br>Bloccati sui siti che mostrano annunci invasivi o fuorvianti | • |
|   |                                                                         |   |

Impostazioni popup Chrome

| Impostazioni                         | <ul> <li>Autorizzazioni sito / Popup e reindirizzamenti</li> </ul> |          |
|--------------------------------------|--------------------------------------------------------------------|----------|
| 𝒫 Ricerca nelle impostazioni         | Blocca (scelta consigliata)                                        |          |
| Profili Privacy, ricerca e servizi   | Blocco                                                             | Aggiungi |
| S Aspetto                            | Nessun sito aggiunto                                               |          |
| All'avvio                            | Consenti                                                           | Aggiungi |
| Nuova scheda     Autorizzazioni sito | Nessun sito aggiunto                                               |          |
| Browser predefinito                  |                                                                    |          |
| J. Download                          |                                                                    |          |

Impostazioni popup Edge

Dopo aver scaricato il format, l'utente visualizzerà la pagina di caricamento degli allegati.

L'utente deve caricare i seguenti file:

- Format di rendicontazione (Obbligatorio, Singolo, Firmato Digitalmente, pdf. o .p7m) Al caricamento del modulo di istanza, il sistema controllerà che la persona che ha firmato il file sia il Rappresentante Legale
- Altra documentazione di supporto (Facoltativo, Multiplo, Non firmato digitalmente, .pdf .p7m .docx .jpeg .png .xlsx .pptx)

| Home / Allegati                                                                                                |                                                                             |                                                        |                                   |
|----------------------------------------------------------------------------------------------------|-----------------------------------------------------------------------------|--------------------------------------------------------|-----------------------------------|
| Allegati                                                                                                    |                                                                             |                                                        |                                   |
| SELEZIONARE LA TIPOLOGIA DEL DOCUMEI                                                                           | ІТО                                                                         | Ť                                                      | Carica allegati                   |
| Elenco tipologie allegati obbli                                                                                | gatori da caricare                                                          |                                                        |                                   |
| Descrizione file                                                                                               | Firma digitale richiesta                                                    | Caricamento multiplo                                   | Estensione file                   |
| Format di rendicontazione                                                                                      | Sì                                                                          | No                                                     | pdf o p7m                         |
| Rigenera format di rendicontazione                                                                             | Modifica                                                                    | dati rendicontazione                                   | Invia rendicontazione             |
| () Avvertenze per la verifica de<br>per verificare la validità della<br>Digitale (AgID) al seguente <u>lin</u> | <b>le firme digitali:</b><br>propria firma digitale, si con:<br><u>૫</u> ૮. | siglia di utilizzare gli strumenti inc                 | dicati dalla Agenzia per l'Italia |
| () La dimensione massima con<br>Il tempo di caricamento potr                                                   | sentita dei documenti allegal<br>ebbe risultare alto a causa de             | bili è di 50 MB.<br>21 numero elevato di richieste con | correnti.                         |

Dalla presente sezione sarà possibile:

- Rigenerare il format
- Riaprire la compilazione della richiesta per eventuali modifiche previa cancellazione degli allegati già caricati

Per gli allegati che prevedono il caricamento multiplo, il compilatore può effettuare l'upload contemporaneo di più documenti all'interno della piattaforma. Tale operazione può essere effettuata o mediante il pulsante *"Carica file"* 

| Descrizione: Format | Allegato obbligatorio: S                                                                                         | Estansioni permesse: pdf a | Caricamento multiplo: No |
|---------------------|----------------------------------------------------------------------------------------------------|----------------------------|--------------------------|
| istanza             | Allegato obbligatorio. 31                                                                                        | p7m                        | cancamento multiplo. No  |
|                     |                                                                                                    | \$                         |                          |
|                     | cina il fil                                                                                                    | le da caricare             |                          |
|                     | 1 opt                                                                                                    | pure                       |                          |
|                     | Cario                                                                                                    | a File                     |                          |
| Nome                |                                                                                                    |                            | Stato                    |
| FirmaDigitale.p7m   |                                                                                                    |                            | ~                        |
|                     |                                                                                                    |                            |                          |
|                     |                                                                                                    |                            |                          |
|                     |                                                                                                    |                            |                          |
|                     |                                                                                                    | $\frown$                   |                          |
|                     |                                                                                                    | 2                          |                          |
|                     | and the second second second second second second second second second second second second second second second |                            |                          |

oppure trascinando l'insieme di file d'interesse all'interno dell'apposito box (vedi Figura di seguito riportata).

| Trascina il file da caricare<br>oppure<br>CARICA FILE | Inserisci Allegati Descrizione: Documentazione a supporto_sezione informazioni generali | Allegato obbligatorio: No | Estensioni permesse: pdf o p7m o docx o jpeg<br>o png o xlsx o pptx | Caricamento multiplo: Sì |
|-------------------------------------------------------|-----------------------------------------------------------------------------------------|---------------------------|---------------------------------------------------------------------|--------------------------|
| oppure<br>CARICA FILE                                 |                                                                                         | Trası                     | cina il file da caricare                                            |                          |
|                                                       |                                                                                         |                           | oppure<br>CARICA FILE                                               |                          |

Al momento del caricamento di un allegato, il sistema segnala anche eventuali errori o anomalie mediante apposito messaggio di *alert* ad esempio:

| Inserisci Allegat         | i                                          |                                           |                          |
|---------------------------|--------------------------------------------|-------------------------------------------|--------------------------|
| Descrizione: Format       | Allegato obbligatorio: Si                  | Estensioni permesse: <b>pdf o</b>         | Caricamento multiplo: No |
| istanza                   |                                            | p7m                                       |                          |
|                           | Trascina il fil<br><sup>opp</sup><br>Caric | e da caricare<br><sup>ure</sup><br>a File |                          |
| Nome                      |                                            |                                           | Stato                    |
| FirmaDigitaLeNonValida.p7 | Il firmatario del document                 | o non coincide col Rappresentante lega    | le 🔺 🥫                   |

Nota bene: il firmatario del documento deve coincidere con il Rappresentante legale

Solo dopo aver caricato tutti gli allegati obbligatori, sarà visibile il tasto "Invia".

A seguito dell'invio della richiesta, il Sistema esegue in automatico il download della ricevuta di avvenuto invio. L'utente può effettuare il download della ricevuta in qualsiasi momento tramite apposito pulsante nella sezione allegati dell'istanza.

| $\odot$ | La rendicontazione è stata inviata in data <b>12/01/2024 15:22:11</b> |
|---------|-----------------------------------------------------------------------|
|         | Scarica ricevuta                                                      |

A seguito di tale operazione, la rendicontazione sarà visualizzabile in sola lettura.